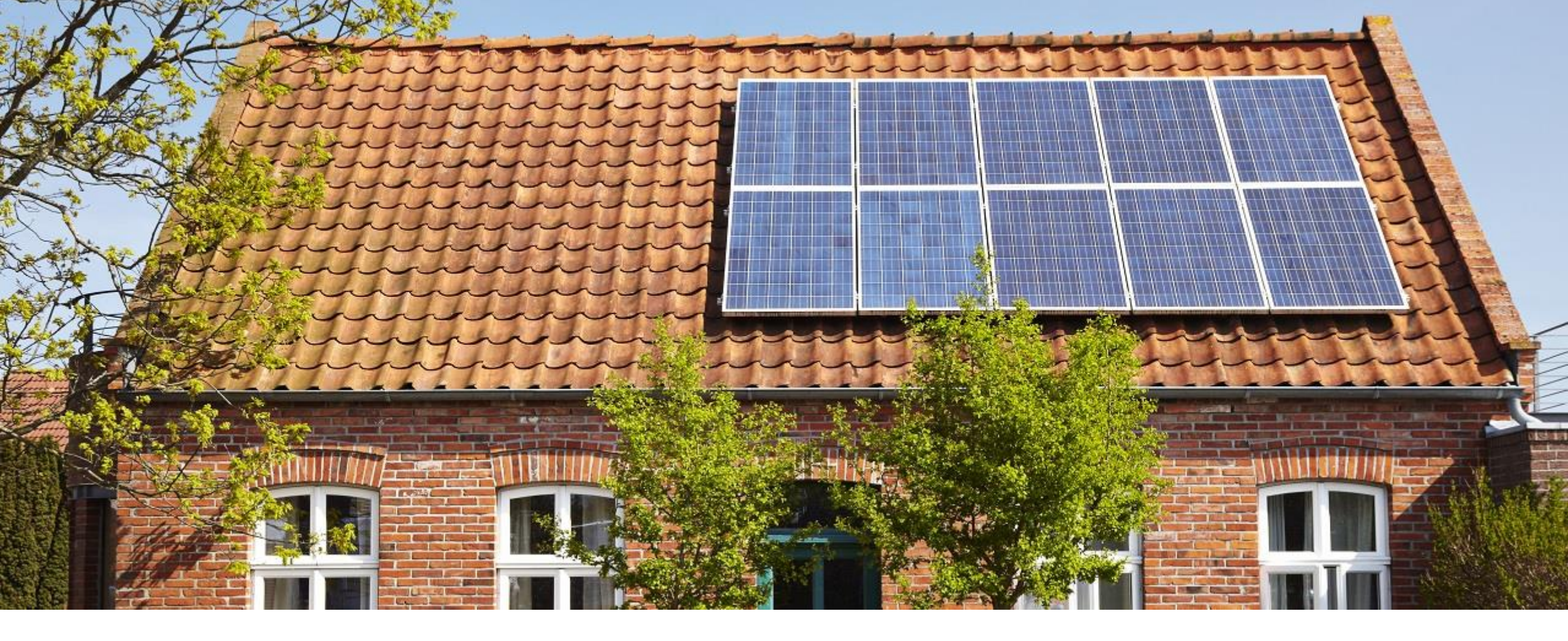

# Vabi Elements 3.7

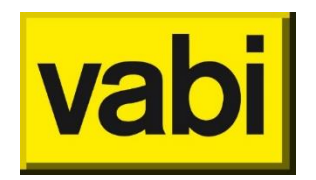

Release januari 2022

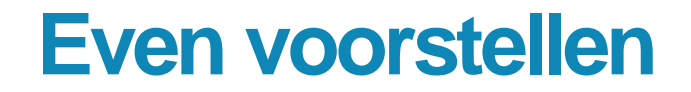

Elise Groen Consultant service & support

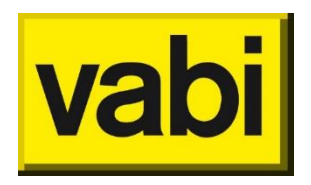

# Opmerkingen

- Vragen stellen kan in de chat
- De webinar wordt opgenomen

Achteraf wordt gedeeld:

- PowerPoint
- Q&A
- Opname

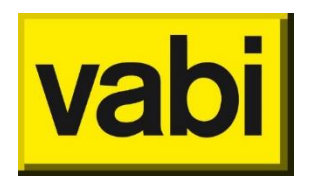

| Resultaten | Start alle berekeningen                   |
|------------|-------------------------------------------|
|            | Comfortgrafiek Frisse Scholen versie 2021 |
|            | WV Rapportage instellen voor berekening   |
| Geometrie  | Zone-scheidende wanden                    |
|            | Luifels aanpasbaar                        |
| CAD-import | CAD2018                                   |
|            | Panelen                                   |
|            | Default verdiepingshoogte                 |
| EPA-export | Bouwdelen worden samengevoegd             |
|            | Locatie wordt ingevuld                    |
|            | Verschillende extra gegevens              |

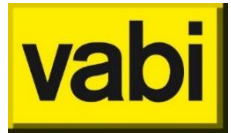

| Resultaten | Start alle berekeningen                                 |  |  |  |  |  |  |
|------------|---------------------------------------------------------|--|--|--|--|--|--|
|            | Comfortgrafiek Frisse Scholen versie 2021               |  |  |  |  |  |  |
|            | WV Rapportage instellen voor berekening                 |  |  |  |  |  |  |
| Geometrie  | Zone-scheidende wanden                                  |  |  |  |  |  |  |
|            | Luifels aanpasbaar                                      |  |  |  |  |  |  |
| CAD-import | CAD2018                                                 |  |  |  |  |  |  |
| one import | Panelen                                                 |  |  |  |  |  |  |
|            | Default verdiepingshoogte                               |  |  |  |  |  |  |
| EPA-export | Bouwdelen worden samengevoegd<br>Locatie wordt ingevuld |  |  |  |  |  |  |
|            | Verschillende extra gegevens                            |  |  |  |  |  |  |

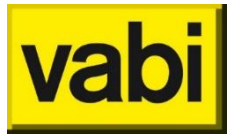

## Resultaten

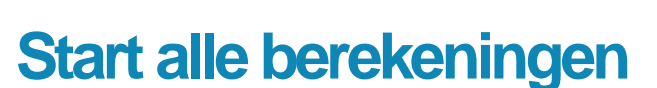

- 'Start <u>alle</u> berekeningen' knop toegevoegd
- Start terwijl een berekening al begonnen is, een andere berekening daarnaast.

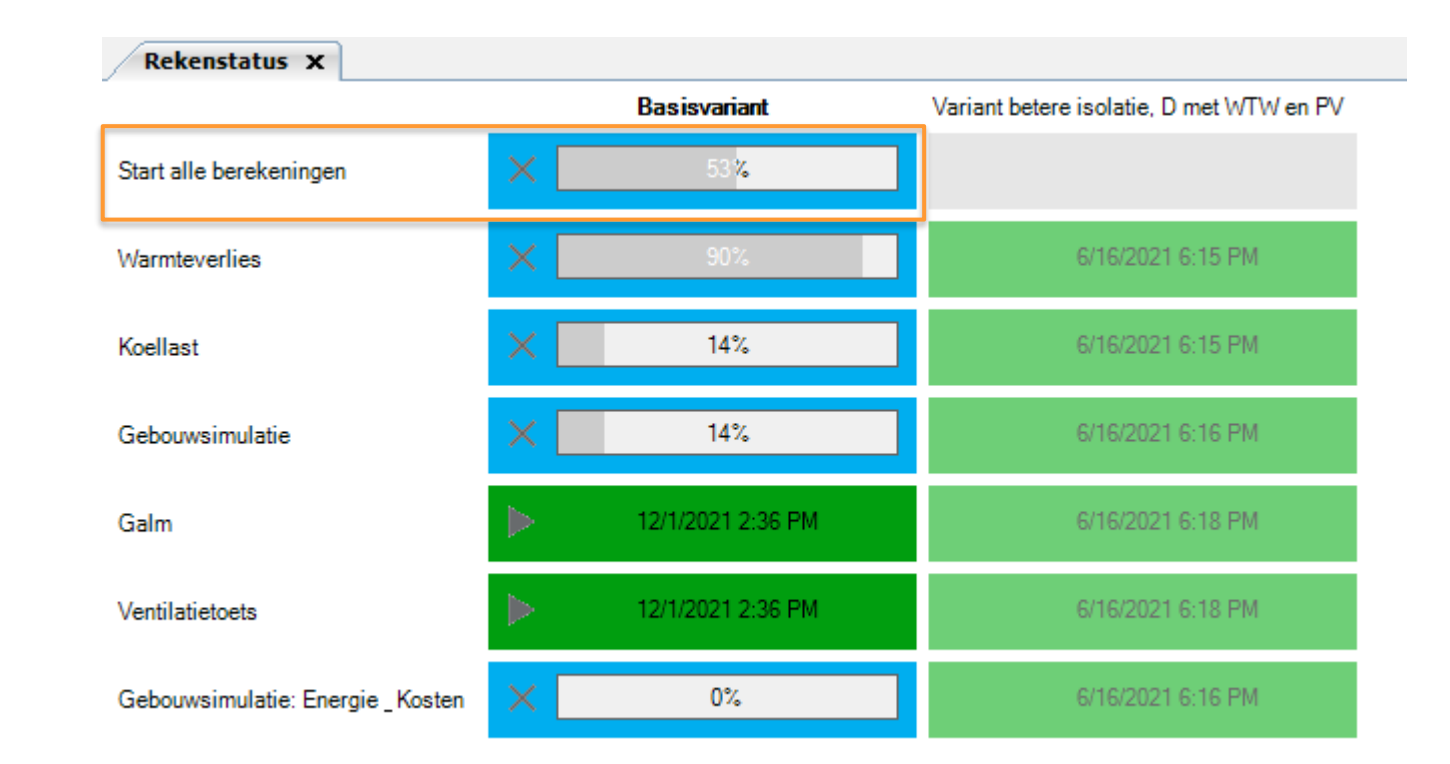

#### **Release Vabi Elements 3.7**

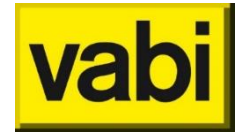

## Resultaten

#### **Comfortgrafiek Frisse Scholen 2021**

- Geüpdated naar de versie 2021.
- Zomer- en Wintereisen zijn aangepast.
- Oude Frisse Scholen 2015 gebruiken?
   Maak project in versie 3.6 of eerder.

Zie Frisse Scholen webpagina van RVO

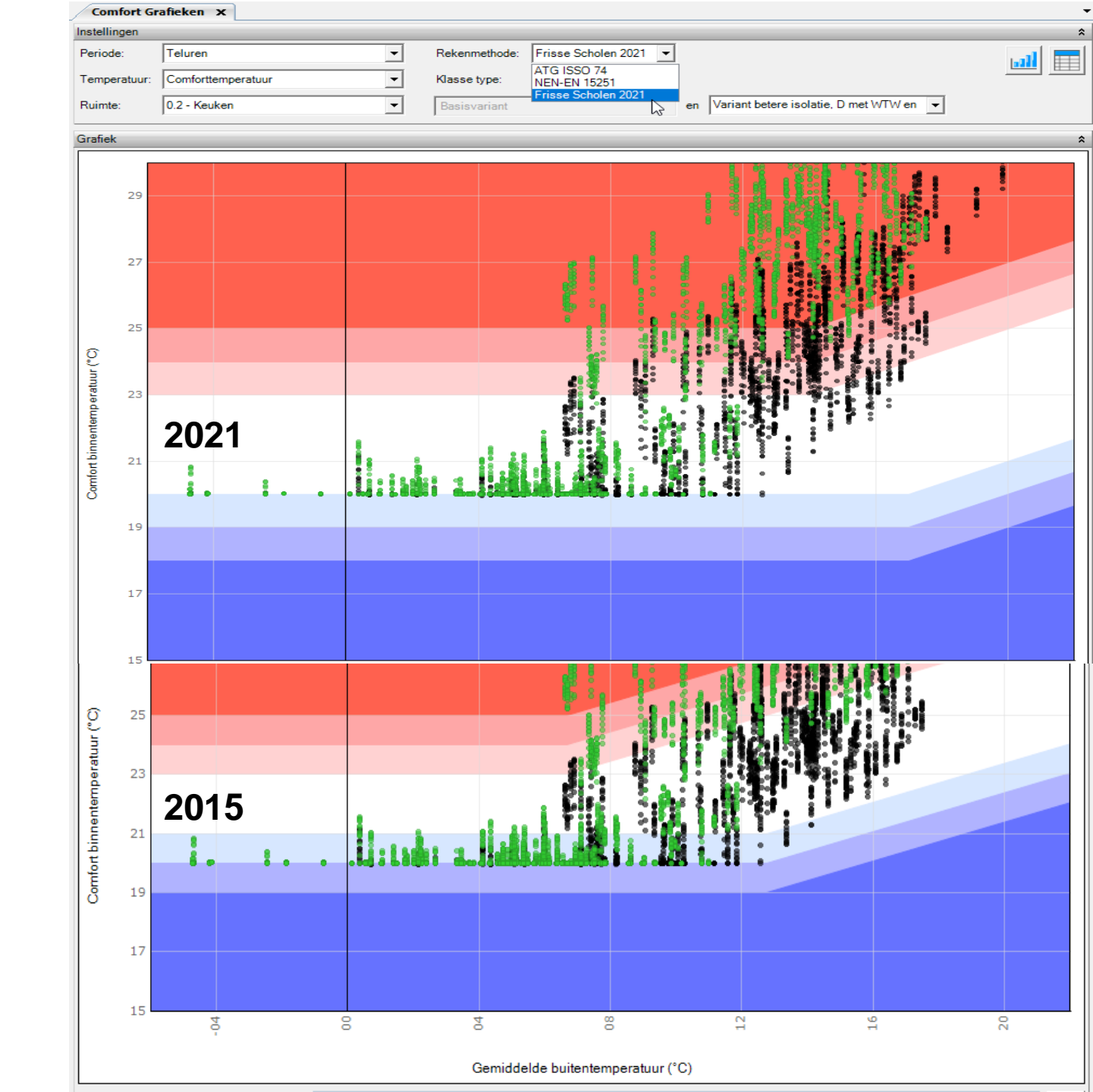

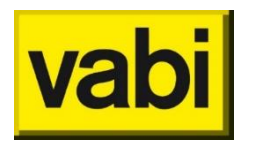

## Resultaten

#### Instellingen flexibele WV Rapportage

- De knop van de rapportinstellingen staat onder de WV rapportage
- 2. Pas de rapportinstellingen aan
- 3. Reken WV door

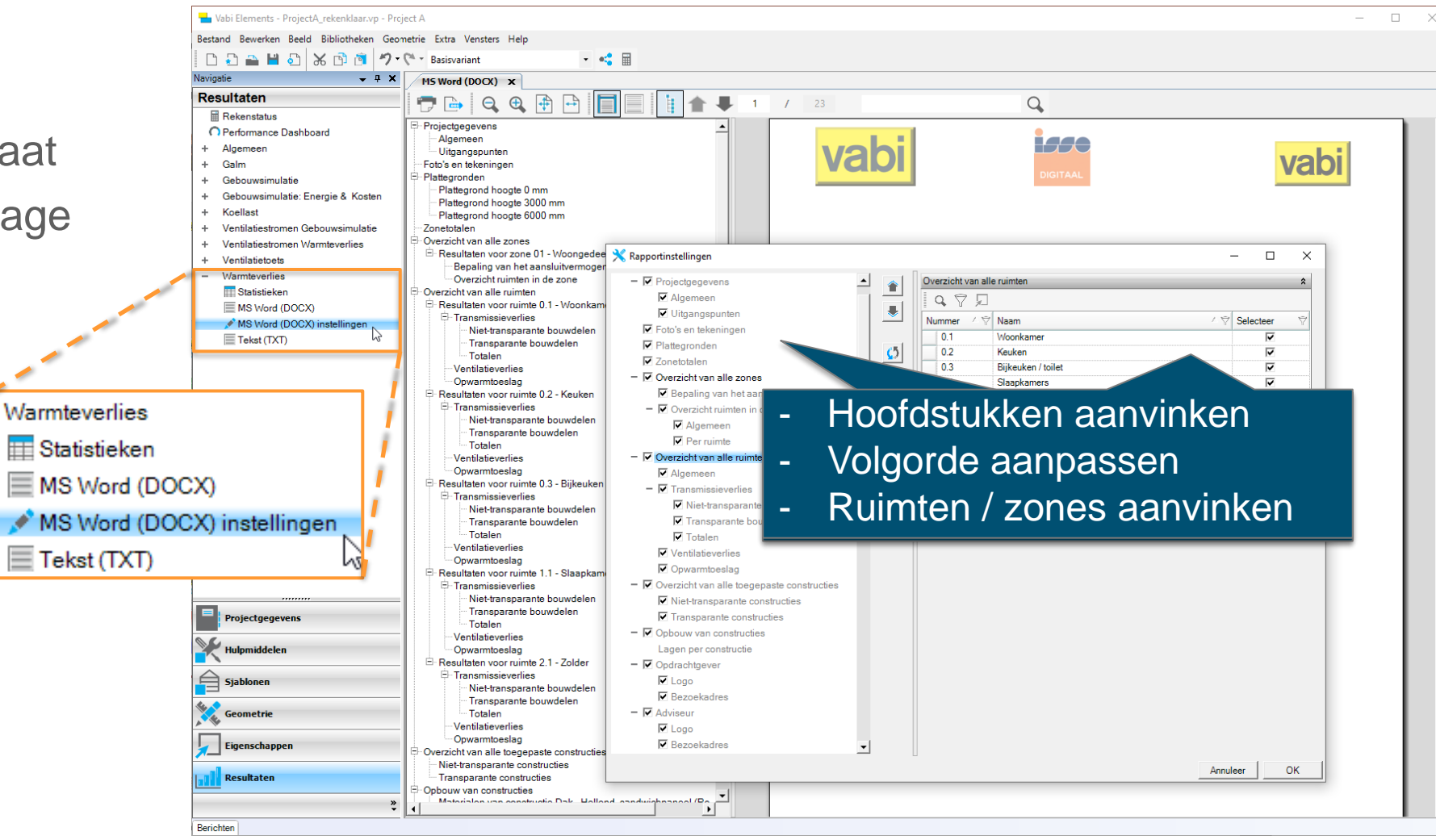

# vabi

**Release Vabi Elements 3.7** 

# Resultaten

#### Instellingen flexibele WV Rapportage

- De knop van de rapportinstellingen staat onder de WV rapportage
- 2. Pas de rapportinstellingen aan
- 3. Reken WV door
- 4. Het rapport heeft nu de zelfgekozen hoofdstukken

| MS Word (DOCX) ×                                                |     |     |                             |                          |                           |         |            |
|-----------------------------------------------------------------|-----|-----|-----------------------------|--------------------------|---------------------------|---------|------------|
| 📅 🔄 🔍 🌒 🕂 🗗 🔲 📗 🕇 🖛                                             | 12  | / 1 | 16                          |                          | Q                         |         |            |
| - Projectgegevens                                               |     |     |                             |                          |                           |         |            |
| Algemeen                                                        | E E |     |                             |                          |                           |         |            |
| Uitgangspunten                                                  |     |     |                             |                          |                           |         |            |
| 🖻 - Plattegronden                                               |     |     | Vabi rekenkern Wa           | armteverlies 3           | .7.0.335                  |         |            |
| Plattegrond hoogte 0 mm                                         |     |     | vabi Project B              |                          |                           |         |            |
| <ul> <li>Plattegrond hoogte 4000 mm</li> </ul>                  |     |     | 28-1-2022 13:48             |                          |                           |         |            |
| Plattegrond hoogte 8000 mm                                      |     |     |                             |                          |                           |         |            |
| Plattegrond hoogte 12000 mm                                     |     |     |                             |                          |                           |         |            |
| <ul> <li>Plattegrond hoogte 16000 mm</li> </ul>                 |     |     |                             |                          |                           |         |            |
| Plattegrond hoogte 20000 mm                                     |     |     |                             |                          |                           |         |            |
| Plattegrond hoogte 24000 mm                                     |     |     |                             |                          |                           |         |            |
| Plattegrond hoogte 28000 mm                                     |     | (   | Overzicht van all           | e toegep                 | aste const                | ructies |            |
| Plattegrond hoogte 32000 mm                                     |     |     |                             |                          |                           |         |            |
| Zonetotalen                                                     |     |     |                             |                          |                           |         |            |
| 🖻 Overzicht van alle zones                                      |     |     | list transparants on        | potruction               |                           |         |            |
| 🖻 Resultaten voor zone Entree                                   |     |     | viet-transparante co        | Instructies              |                           |         |            |
| Bepaling van het aansluitvermogen                               |     |     | Neem                        | Scort                    | Do wrdo Dk                | Dk      | Mar        |
| Overzicht ruimten in de zone                                    |     |     | ronstructie                 | 30011                    | I/m <sup>2</sup> K)/WI bu | DK.     | VW.<br>[6] |
| ⊡ Resultaten voor zone Kantoren                                 |     |     | constructe                  |                          | [3]                       | [3]     | [0]        |
| ····Bepaling van het aansluitvermogen                           |     | 1   | Dak - Hellend               | Vlak                     | 6.00 1                    | 1       | Nee        |
| ····· Overzicht ruimten in de zone                              |     | -   | sandwichpaneel (Rc=6,0)     |                          | -,                        |         |            |
| Overzicht van alle toegepaste constructies                      |     | [   | Deur - Binnen, 40 mm hout   | Deur                     | 0,24                      |         |            |
| Niet-transparante constructies                                  |     | 1   | Vloer - Begane grond beton  | Vlak                     | 3,51 1                    | 2       | Ja         |
| Transparante constructies                                       |     | (   | (Rc=3.5)                    |                          |                           |         |            |
| Opbouw van constructies                                         |     | 1   | Vloer - Tussen, beton met   | Vlak                     | 0,42 1                    | 1       | Ja         |
| Materialen van constructie Dak - Hellend, sandwichpaneel (Rc=6, |     |     | plenum                      | 10-1-                    | 4.40.0                    |         |            |
| Materialen van constructie Deur - Binnen, 40 mm hout            |     | -   | 70 mm                       | VIAK                     | 1,42 3                    | 3       | Nee        |
| Materialen van constructie Vloer - Begane grond beton (Rc=3.5)  |     |     | Nand - Ruiten HSR (Rc=4.5)  | Vlak                     | 4 50 1                    | 1       | Nee        |
| Materialen van constructie Vloer - Tussen, beton met plenum     |     | '   | wand - buiten, HSB (RC-4.5) | VIAN                     | 4,50 1                    |         | INCO       |
| Materialen van constructie Wand - Binnen, systeemwand /0 mm     |     |     |                             |                          |                           |         |            |
| Materialen van constructie Wand - Buiten, HSB (Rc=4.5)          |     |     | Fransparante constr         | ucties                   |                           |         |            |
| □ Opdrachtgever                                                 |     |     |                             |                          |                           | _       | _          |
| Bezoekadres                                                     |     | 1   | Naam                        | U-wrde                   | U-wrde                    | Opp.    | Opp.       |
|                                                                 |     |     | constructie                 | KOZIJN                   | glas                      | KOZIJN  | glas       |
| Terlieking                                                      |     |     |                             | [vv/(m <sup>-</sup> .K)] | [\vv/(III*.iX)]           | [/]     | [/]        |
| roenchung                                                       |     |     | Raam - Hout, Dubbeldias     | 2.40                     | 3 20                      | 0.44    | 3.02       |
|                                                                 |     |     | Raam - Hout, SGG            | 2,40                     | ) 1,10                    | 77.07   | 693.61     |

COOL-LITE SKN165

va

| Resultaten | Start alle berekeningen                   |
|------------|-------------------------------------------|
|            | Comfortgrafiek Frisse Scholen versie 2021 |
|            | WV Rapportage instellen voor berekening   |
| Geometrie  | Zone-scheidende wanden                    |
|            | Luifels aanpasbaar                        |
| CAD-import | CAD2018                                   |
|            | Panelen                                   |
|            | Default verdiepingshoogte                 |
| EPA-export | Bouwdelen worden samengevoegd             |
|            | Locatie wordt ingevuld                    |
|            | Verschillende extra gegevens              |
|            |                                           |

## Geometrie

#### Zone-scheidende wanden

- In Sjablonen-Bouwkundig kies voor Invoer: Uitgebreid
- Automatische toewijzing van een constructie voor wanden tussen zones.
- Kijkt naar de zones bij Eigenschappen-Zones

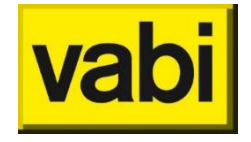

#### **Release Vabi Elements 3.7**

| Bouwdelen binnen de thermische schil |                                     |     |  |  |  |
|--------------------------------------|-------------------------------------|-----|--|--|--|
| Tussenvloeren                        |                                     | \$  |  |  |  |
| Tussenvloeren:                       | Vloer - Tussen, beton zonder plenum | - → |  |  |  |
|                                      |                                     |     |  |  |  |
|                                      |                                     |     |  |  |  |
| Wanden                               |                                     | *   |  |  |  |

| wanden                               |                                       |    | ~ |
|--------------------------------------|---------------------------------------|----|---|
| Invoer:                              | Uitgebreid 💌                          |    |   |
| Tussen gebouwen:                     | Wand - Buiten, traditioneel (Rc=9.0)  |    |   |
| Tussen zones:                        | Wand - Buiten, traditioneel (Rc=4.5)  |    |   |
| Tussen verblijfsruimten:             | Wand - Binnen, kalkzandsteen 100 mm 💌 | •  |   |
| Tussen verblijfs- en verkeersruimte: | Wand - Binnen, kalkzandsteen 100 mm 💌 | -  |   |
| Tussen verkeersruimten:              | Wand - Binnen, kalkzandsteen 100 mm 💌 | -  |   |
| Overig:                              | Wand - Binnen, kalkzandsteen 100 mm 💌 | •> |   |
| Panelen tussen ruimten               |                                       |    | ^ |
| Invoer:                              | Eenvoudig 🗨                           |    |   |
| Constructie:                         | Paneel (Rc=1,5)                       | •  |   |
|                                      |                                       |    |   |

## Geometrie

#### Afmetingen luifels aanpassen

In Geometrie:

- Pas afmetingen van luifel aan door met rechtermuisknop op de luifel te klikken.
- Gebruik ctrl toets om het plaatsen van een luifel te herhalen (net als ramen etc.)

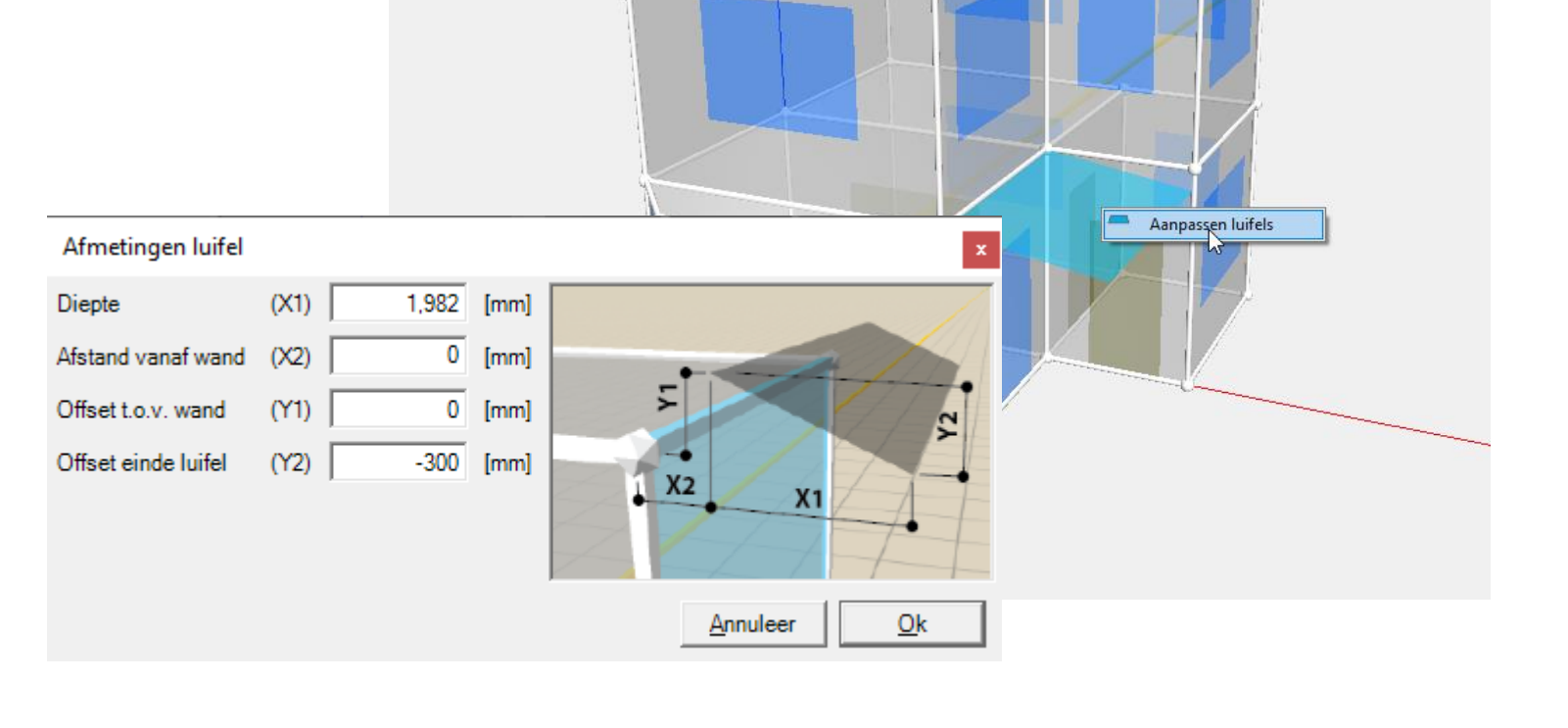

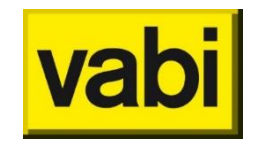

#### **Release Vabi Elements 3.7**

vabi

| Resultaten                            | Start alle berekeningen                                                                                                    |
|---------------------------------------|----------------------------------------------------------------------------------------------------|
|                                       | Comfortgrafiek Frisse Scholen versie 2021                                                                                                    |
|                                       | WV Rapportage instellen voor berekening                                                                                                    |
| Geometrie                             | Zone-scheidende wanden                                                                                                    |
|                                       | Luifels aanpasbaar                                                                                                    |
| CAD-import                            | CAD2018                                                                                                    |
|                                       | Panelen                                                                                                    |
|                                       | Default verdiepingshoogte                                                                                                    |
| EPA-export                            | Bouwdelen worden samengevoegd                                                                                                    |
|                                       | Locatie wordt ingevuld                                                                                                    |
|                                       | Verschillende extra gegevens                                                                                                    |
| Geometrie<br>CAD-import<br>EPA-export | Zone-scheidende wanden<br>Luifels aanpasbaar<br>CAD2018<br>Panelen<br>Default verdiepingshoogte<br>Bouwdelen worden samengevoegd<br>Locatie wordt ingevuld<br>Verschillende extra gegevens |

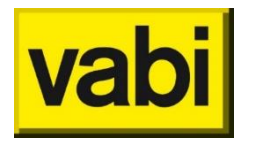

# **CAD-import**

- Stel een default verdiepingshoogte in bij
   Stap 2 van de CAD-import.
- Importeer nu ook panelen.
- CAD 2018 wordt nu ondersteund.

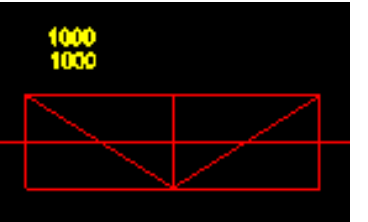

|          | Imp | orteer 2D CAD                              | 5                |          |   |                    |                              |                  |   |   |
|----------|-----|--------------------------------------------|------------------|----------|---|--------------------|------------------------------|------------------|---|---|
|          | Imp | 🚽 CAD Import wizard                        |                  |          |   |                    | Nie                          | uw: default      | - | × |
| <b>•</b> | Imp | 💥   2. Instellingen                        |                  |          |   |                    | verdie                       | epingshoogte     |   |   |
| <b>≥</b> | Exp | Standaard laag hoogte:                     | 3                | 100 (mm) |   |                    | С                            | AD-laag          |   |   |
| ⊾        | Exp | Importeer ramen, deure                     | n & panelen      |          |   |                    |                              |                  |   |   |
|          | Exp | Block                                      | vabideur1        | _        | • | Block              |                              | vabiraam1        | • |   |
|          |     | Hoogte Attribuut<br>Vert. Offset Attribuut | HOOGTE<br>OFFSET |          | • | Hoogte<br>Vert. Of | Attribuut<br>ffset Attribuut | HOOGTE<br>OFFSET | • |   |
|          |     | Panelen                                    |                  |          |   |                    |                              |                  |   |   |
| 2        |     | Block                                      | vabipaneel1      | 1        |   |                    | Nieu                         | w: importeer     |   |   |
|          |     | Hoogte Attribuut                           | HOOGTE           |          |   | panelen            |                              |                  |   |   |
|          |     |                                            | 13.1.021         |          |   |                    |                              |                  | • |   |

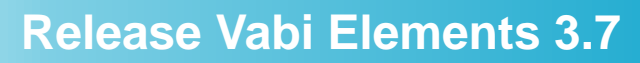

vabi

| Resultaten | Start alle berekeningen                   |
|------------|-------------------------------------------|
|            | Comfortgrafiek Frisse Scholen versie 2021 |
|            | WV Rapportage instellen voor berekening   |
| Geometrie  | Zone-scheidende wanden                    |
|            | Luifels aanpasbaar                        |
| CAD-import | CAD2018                                   |
|            | Panelen                                   |
|            | Default verdiepingshoogte                 |
| EPA-export | Bouwdelen worden samengevoegd             |
|            | Locatie wordt ingevuld                    |
|            | Verschillende extra gegevens              |

# **EPA-export**

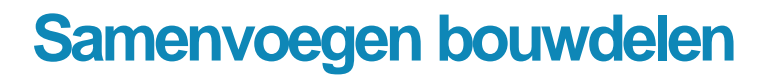

- Alle hoofdbouwdelen worden samengevoegd indien deze in hetzelfde vlak liggen.
- Ramen worden niet samengevoegd.
- Bij de opmerkingen van de constructie tegel staat welke bouwdelen zijn samengevoegd:

Overzicht Voorgevel Achtergevel Linkergevel Rechtergevel Daken Vloeren Onbekend

#### Wand - Buiten, traditioneel (Rc=9.0)(West) Totaal oppervlakte 39.04 [m<sup>2</sup>] Hoofdbouwdeel 39.04 [m²] Wand - Buiten, traditioneel (Rc=9.0) 9.00 [m<sup>2</sup>·K/W] Rc-waarde Buitenlucht Grens Orientatie West Geveldeel Rechteraevel Wand - Buiten, traditioneel (Rc=9.0)(Noord) 28.22 [m<sup>2</sup>] Totaal oppervlakte Hoofdbouwdeel 20.72 [m<sup>2</sup>] Wand - Buiten, traditioneel (Rc=9.0) Deeloppervlakten (glas) 3.00 [m<sup>2</sup>] Raam - Hout, HR++ glas Geen zonwering Geen overstek 3.00 [m<sup>2</sup>] Raam - Hout, HR++ glas Geen zonwering Geen overstek Deeloppervlakten (glas) Deeloppervlakten (glas) 1.50 [m<sup>2</sup>] Raam - Hout, HR++ glas Geen zonwering Geen overstek 9.00 [m<sup>2</sup>·K/W] Rc-waarde Grens Buitenlucht Orientatie Noord Geveldeel Voorgevel $\square$ Vloer - Begane grond beton (Rc=3.5)(Vloer) Totaal oppervlakte 23.55 [m²] 23.55 [m<sup>2</sup>] Vloer - Begane grond beton (Rc=3.5) Hoofdbouwdeel 3.51 [m<sup>2</sup>·K/W] Rc-waarde Grens Kruipruimte Geveldeel Vloeren

#### Wand - Buiten, traditioneel (Rc=9.0)(Oost)

Totaal oppervlakte 21.88 [m<sup>2</sup>] Hoofdbouwdeel 14.68 [m<sup>2</sup>] Wand - Buiten, traditioneel (Rc=9.0) Deeloppervlakten (glas) 4.20 [m²] Raam - Hout, HR++ glas Geen zonwering Overstek Deeloppervlakten (glas) 3.00 [m<sup>2</sup>] Raam - Hout, HR++ glas Geen zonwering Geen overstek 9.00 [m<sup>2</sup>.K/W] Rc-waarde Grens Buitenlucht Orientatie Oost Geveldeel Linkergevel

#### **Release Vabi Elements 3.7**

#### Wand - Buiten, traditioneel (Rc=9.0)(Zuid-Oost) Totaal oppervlakte 3.14 [m<sup>2</sup>] Hoofdbouwdeel 0.59 [m<sup>2</sup>] Wand - Buiten, traditioneel (Rc=9.0) Deeloppervlakten (glas) 2.55 [m²] Raam - Hout, HR++ glas Geen zonwering Geen overstek 9.00 [m<sup>2.</sup>K/W] Rc-waarde Grens Buitenlucht Zuid-Oost Orientatie Geveldeel Achtergevel

#### Wand - Buiten, traditioneel (Rc=9.0)(Zuid)

| Totaal oppervlakte      | 4.60 [m²]                                                                  |
|-------------------------|----------------------------------------------------------------------------|
| Hoofdbouwdeel           | 1.00 [m²] Wand - Buiten, traditioneel (Rc=9.0)                             |
| Deeloppervlakten (glas) | 3.60 [m <sup>2</sup> ] Raam - Hout, HR++ glas Geen zonwering Geen overstek |
| Rc-waarde               | 9.00 [m <sup>2</sup> ·K/W]                                                 |
| Grens                   | Buitenlucht                                                                |
| Orientatie              | Zuid                                                                       |
| Geveldeel               | Achtergevel                                                                |

#### Wand - Buiten, traditioneel (Rc=9.0)(Zuid)

| otaal oppervlakte      | 10.83 [m²]                                                    |
|------------------------|---------------------------------------------------------------|
| loofdbouwdeel          | 7.83 [m <sup>2</sup> ] Wand - Buiten, traditioneel (Rc=9.0)   |
| eeloppervlakten (glas) | 3.00 [m²] Raam - Hout, HR++ glas Geen zonwering Geen overstek |
| Rc-waarde              | 9.00 [m <sup>2</sup> ·K/W]                                    |
| Grens                  | Buitenlucht                                                   |
| Drientatie             | Zuid                                                          |
| Geveldeel              | Achtergevel                                                   |
|                        |                                                               |

#### Wand - Buiten, traditioneel (Rc=9.0)(Zuid)

```
Totaal oppervlakte
                             6.00 [m<sup>2</sup>]
Hoofdbouwdeel
                            4.50 [m<sup>2</sup>] Wand - Buiten, traditioneel (Rc=9.0)
Deeloppervlakten (glas)
                            1.50 [m<sup>2</sup>] Raam - Hout, HR++ glas Geen zonwering Geen overstek
Rc-waarde
                            9.00 [m<sup>2</sup>·K/W]
Grens
                            Buitenlucht
Orientatie
                            Zuid
Geveldeel
                            Achtergeve
```

#### Opmerkingen

Ruimten uit Elements: 0.2 Keuken, 0.3 Bijkeuken / toilet, 1.1 Slaapkamers, samengesteld uit: Bouwdeel 00004, Bouwdeel 00010, Bouwdeel 00034,

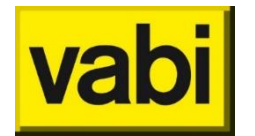

# vabi

# **EPA-export**

#### Locatie

- De locatie (voorgevel, achtergevel enz.) wordt ingevuld
- Is afgeleid van de horizontale oriëntatie van de bouwdelen in Elements (Eigenschappen-Bouwdelen)

Overzicht Voorgevel Achtergevel Linkergevel Rechtergevel Wand - Buiten, traditioneel (Rc=9.0)(Oost) Totaal oppervlakte 2.13 [m<sup>2</sup>] Hoofdbouwdeel 2.13 [m<sup>2</sup>] Wand - Buiten, traditioneel (Rc=9.0) Rc-waarde 9.00 [m<sup>2</sup>·K/W] Buitenlucht Grens Orientatie Oost Wand - Buiten, traditioneel (Rc=9.0)(Zuid-Oost) Totaal oppervlakte 3.26 [m<sup>2</sup>] Hoofdbouwdeel 3.26 [m<sup>2</sup>] Wand - Buiten, traditioneel (Rc=9.0) Rc-waarde 9.00 [m<sup>2</sup>·K/W] Buitenlucht Grens Zuid-Oost Orientatie

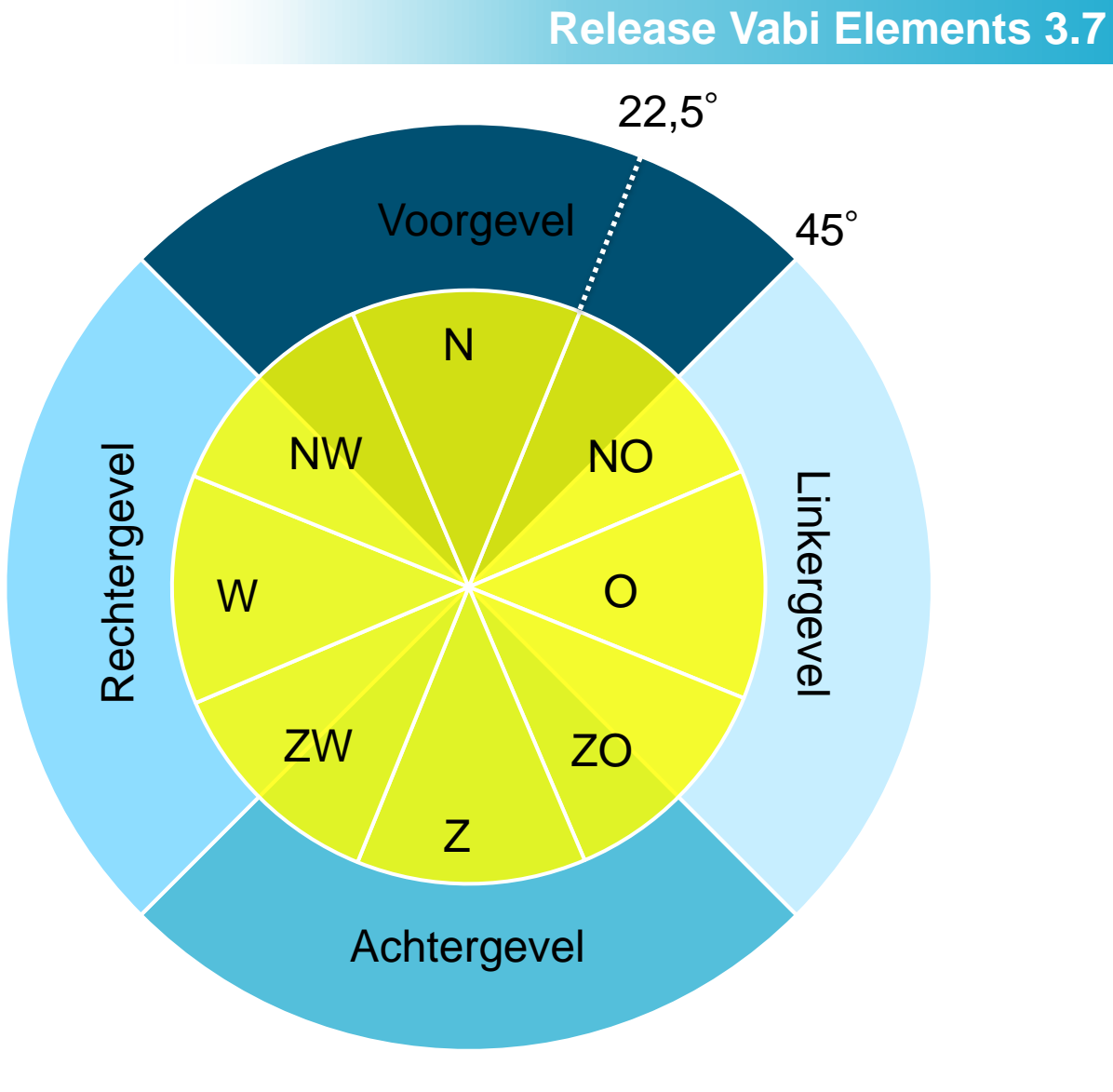

# **EPA-export**

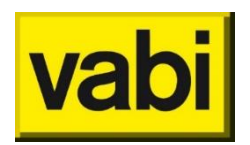

#### **Release Vabi Elements 3.7**

Verder wordt geëxporteerd:

- Breedte en hoogte van deelvlakken worden geëxporteerd.
- Oppervlakte van de zone (Rekenzone-Algemeen-Gebruiksoppervlakte)
- Perimeter
- Type zonwering
- Algemene gegevens van het object (adressen etc.)

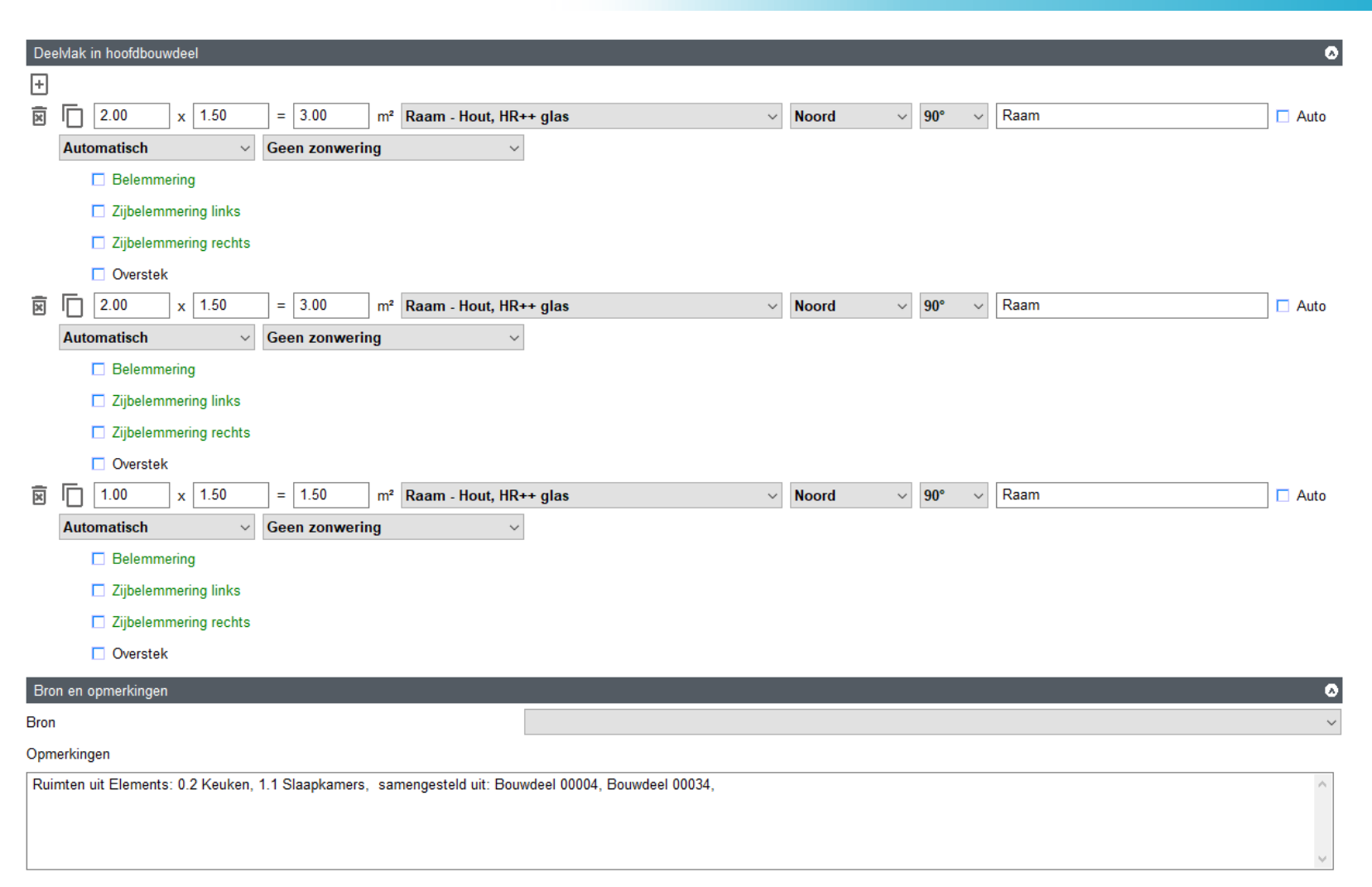

| Resultaten | Start alle berekeningen                   |  |  |  |
|------------|-------------------------------------------|--|--|--|
|            | Comfortgrafiek Frisse Scholen versie 2021 |  |  |  |
|            | WV Rapportage instellen voor berekening   |  |  |  |
| Geometrie  | Zone-scheidende wanden                    |  |  |  |
|            | Luifels aanpasbaar                        |  |  |  |
| CAD-import | CAD2018                                   |  |  |  |
|            | Panelen                                   |  |  |  |
|            | Default verdiepingshoogte                 |  |  |  |
| EPA-export | Bouwdelen worden samengevoegd             |  |  |  |
|            | Locatie wordt ingevuld                    |  |  |  |
|            | Verschillende extra gegevens              |  |  |  |
|            |                                           |  |  |  |

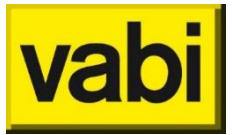

# Veel plezier met Vabi Elements 3.7

Vragen? Bel of mail ons:

015 - 2133 174

elements@vabi.nl

Neem ook eens een kijkje op onze supportpagina.

# Image: Support pagina van van Elements. Hier vind je de faatste versie van de software, handleidingen en antwoorden op veel gestelde vragen. Image: Construction of the support of training Image: Construction of training Image: Construction of training

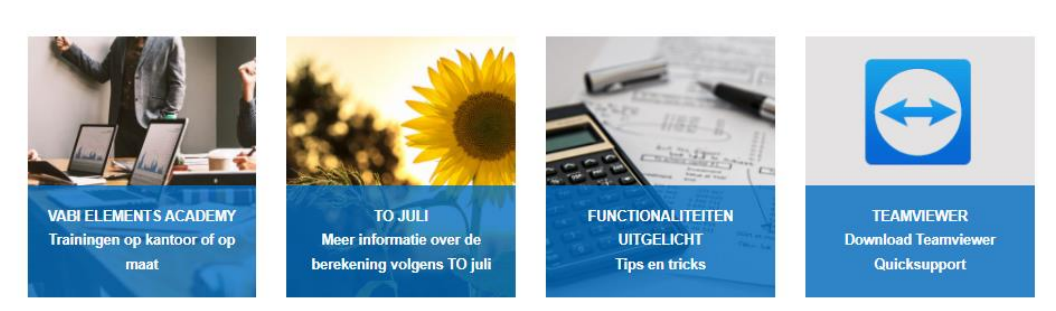

Uitgelichte onderwerpen

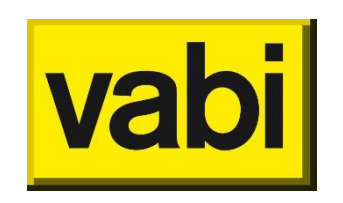